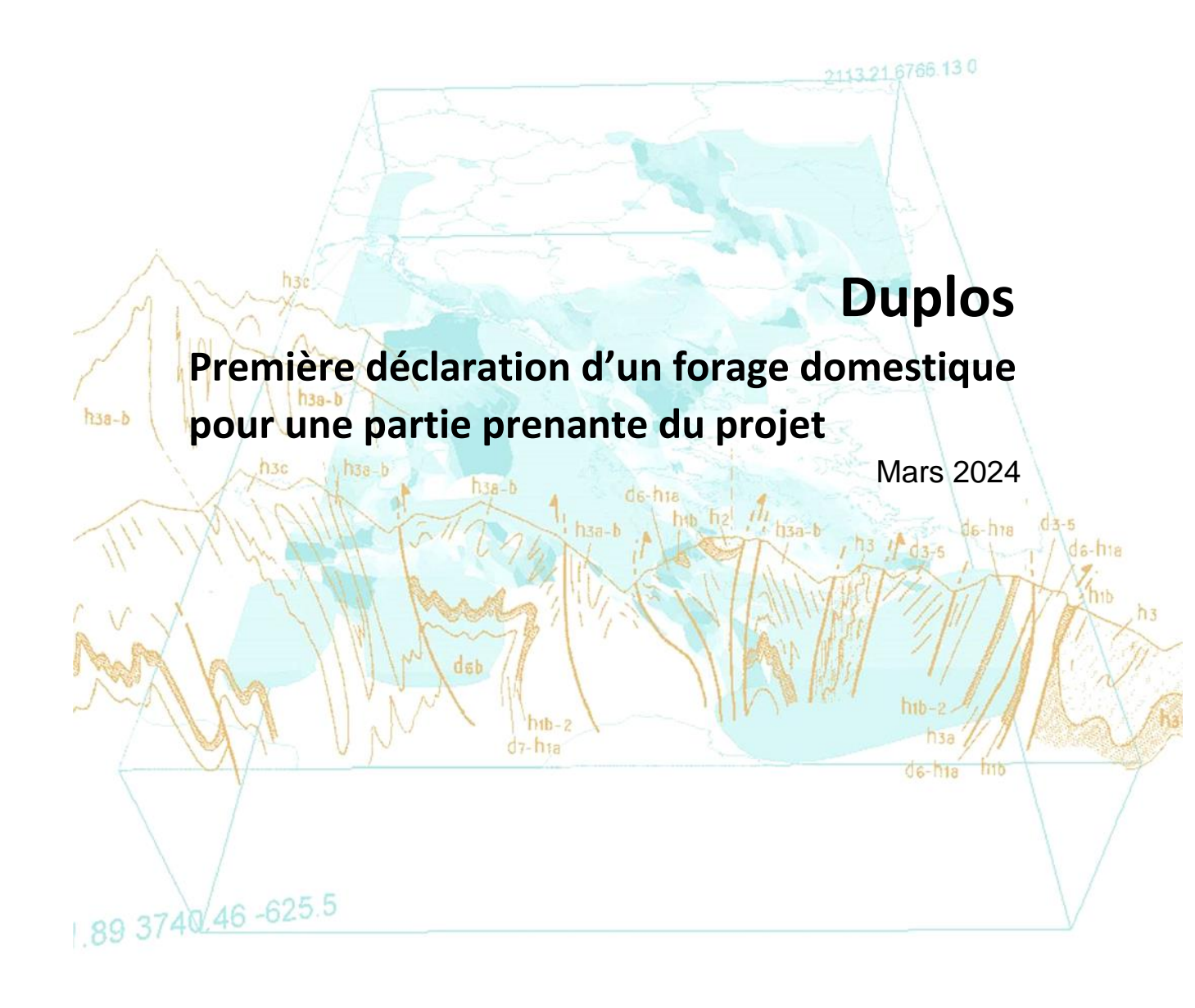

brgm

| GUIDE : QUI ET QUOI ?                                               | 3 |
|---------------------------------------------------------------------|---|
| Prérequis                                                           | 3 |
| 0. ÉTAPES D'UNE DÉCLARATION DUPLOS                                  | 3 |
| 1. DÉCLARER UN FORAGE DOMESTIQUE                                    | 3 |
| a. Un futur forage à réaliser                                       | 3 |
| b. Un ouvrage déjà réalisé                                          | 3 |
| 2. Acteurs                                                          | 4 |
| 3. Dates de travaux et objectif du forage                           | 4 |
| 4. INFORMATIONS DU MAÎTRE D'OUVRAGE                                 | 5 |
| a. Maître d'ouvrage particulier                                     | 5 |
| b. Maître d'ouvrage professionnel6                                  | 6 |
| 5. Localisation de l'ouvrage                                        | 7 |
| a. Localisation de l'ouvrage à l'aide d'une adresse                 | 7 |
| b. Localisation de l'ouvrage à l'aide de ses coordonnées            | 8 |
| 6. CARACTÉRISTIQUES (OBLIGATOIRE)                                   | 9 |
| 7. Maître d'œuvre (obligatoire)                                     | 0 |
| Cas 1 : le maître d'œuvre est aussi le maître d'ouvrage10           | 0 |
| Cas 2 : le maître d'œuvre est différent du maître d'ouvrage 11      | 1 |
| b. Maître d'œuvre professionnel                                     | 2 |
| 8. Propriétaire (obligatoire)                                       | 3 |
| Cas 1 : le propriétaire foncier est aussi maître d'ouvrage1         | 3 |
| Cas 2 : le propriétaire foncier est différent du maître d'ouvrage14 | 4 |
| a. Propriétaire particulier14                                       | 4 |
| b. Propriétaire professionnel 15                                    | 5 |
| 9. Foreur (facultatif)                                              | 6 |
| 10. Aquifère (facultatif)                                           | 7 |
| 11. TRANSMISSION DE LA DÉCLARATION                                  | 7 |
| 12. FINALISATION DE LA DÉCLARATION                                  | 7 |
| A. Le rapport de fin de forage est disponible                       | 7 |
| a. Dépôt du rapport au format PDF17                                 | 7 |
| b. Dépôt du rapport à partir de Dialog18                            | 8 |
| B. Le rapport de fin de forage est inexistant                       | 9 |

# Historique des versions

| Date    | Version | Commentaires                                                                                                    |
|---------|---------|----------------------------------------------------------------------------------------------------|
| 03/2024 | 1       | Création du document                                                                                                    |
| 05/2024 | 2       | Ajout des étapes d'une déclaration Duplos (p.3), ajout du rôle « Autre personne physique ou morale » (p.4), ajout de détails pour la localisation d'un ouvrage (p.7-9) ajout de la partie finalisation de la déclaration(p.17-20) |

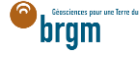

### GUIDE : QUI ET QUOI ?

**Ce guide est destiné au maître d'ouvrage, au propriétaire, au maître d'œuvre et à l'entreprise de forage** souhaitant déclarer un forage domestique au sein de <u>Duplos</u>. Lorsque la déclaration est réalisée au sein de Duplos, il n'est pas nécessaire d'envoyer le Cerfa 13837\*03 à sa mairie car la commune sera automatiquement notifiée de la déclaration.

### Prérequis

Posséder un compte Duplos. Pour obtenir une aide à la création d'un compte Duplos, consulter la FAQ.

### **O. ÉTAPES D'UNE DÉCLARATION DUPLOS**

Une déclaration Duplos s'effectue en 2 étapes principales et une déclaration peut avoir 3 statuts.

En cours

Lorsqu'une déclaration a été initiée et tant qu'elle n'a pas été transmise son statut est « En cours ». Cela signifie qu'elle est à l'état de « brouillon ».

À ce stade, le déclarant saisit les éléments relatifs aux caractéristiques du projet (dates de travaux prévues, fonction), l'identité et les coordonnées des acteurs et les caractéristiques des ouvrages (localisation, profondeur, prélèvement...).

Une déclaration « En cours » peut être modifiée et supprimée à tout moment.

• Transmise

Après avoir complété la déclaration, il est possible de la transmettre aux services de l'État. Après transmission, la déclaration obtient le statut « Transmise ». Les codes BSS sont générés à l'étape suivante. Une déclaration transmise n'est pas modifiable mais peut être abandonnée (supprimée) et recommencée.

• Finalisée

La finalisation consiste à remettre dans Duplos le rapport de fin de forage (RFF). Ce rapport est à déposer dans un délai de deux mois après la réalisation des travaux de création du forage. Ce n'est qu'après le dépôt du RFF que la déclaration prend le statut « Finalisée » et que les **codes BSS sont générés** pour chaque ouvrage déclaré. **Une déclaration finalisée n'est ni modifiable ni supprimable.** 

### 1. DÉCLARER UN FORAGE DOMESTIQUE

#### a. Un futur forage à réaliser

- En haut à droite de la page d'accueil, cliquer sur « Déclarer forage domestique »
- Puis, cliquer sur « Déclarer un nouveau projet (Forage Domestique) »

Déclarer forage domestique -

\*Déclarer un nouveau projet (Forage Domestique)

\*Régulariser des ouvrages existants (Forage Domestique)

#### b. Un ouvrage déjà réalisé

- En haut à droite de la page d'accueil, cliquer sur « Déclarer forage domestique »
- Puis, cliquer sur « Régulariser des ouvrages existants (Forage Domestique) »

Déclarer forage domestique

\*Déclarer un nouveau projet (Forage Domestique)

**\***Régulariser des ouvrages existants (Forage Domestique)

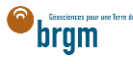

# 2. ACTEURS

Dans cette partie, cocher toutes les cases qui s'appliquent à votre situation.

- Cocher la case « Maître d'ouvrage » si vous êtes le Maître d'ouvrage
- Si vous êtes propriétaire de la parcelle sur laquelle se situe le forage, cocher la case « Propriétaire foncier »
- Si vous êtes « Maître d'œuvre », cocher la case correspondante
- Si la maitrise d'œuvre est assurée par quelqu'un d'autre (par exemple l'entreprise de forage) ne pas cocher la case. Les informations du Maître d'œuvre seront à saisir par la suite.
- Si vous êtes l'entreprise de forage, cocher la case « Entreprise de forage »
- Valider vos saisies et passer à la partie suivante

Important : si vous n'êtes pas l'une de ces parties prenantes, cocher uniquement la case « Autre personne physique ou morale » et le télécharger le guide des déclarants tiers depuis la <u>FAQ</u>.

|                               | Identité du déclarant                                                               |
|-------------------------------|-------------------------------------------------------------------------------------|
|                               | Veuillez sélectionner votre rôle dans cette déclaration                             |
| Je suis un acteur du projet ( | plusieurs choix possibles) :                                                        |
|                               | Propriétaire foncier (Propriétaire du terrain où sera réalisé l'ouvrage)            |
|                               | Maitre d'ouvrage (Commanditaire du forage, propriétaire de l'ouvrage)               |
|                               | Maitre d'Oeuvre (Entreprise en charge de la réalisation ou supervision des travaux) |
|                               | Entreprise de forage (Entreprise réalisant les travaux)                             |
| Je suis un tiers déclarant :  |                                                                                     |
|                               | Autre Personne physique ou morale (déclarant pour le compte d'autrui)               |
|                               | Annuler                                                                             |

### 3. DATES DE TRAVAUX ET OBJECTIF DU FORAGE

- Saisir le nom du projet (ex. nom du maître d'ouvrage)
- Sélectionner les dates de travaux
  - À noter que dans le cadre d'une régularisation, les dates sont à sélectionner dans le passé, les travaux ayant déjà été réalisés.
- Sélectionner l'usage (ou les usages) du forage (ex. Arrosage)
- Valider vos saisies et passer à la partie suivante

| 1 DÉCLARATION |            | Déclaration d'un projet d'ouvrages souterrains        |
|---------------|------------|-------------------------------------------------------|
|               |            | Nom du projet                                         |
| 2             | OUVRAGE(S) | Période envisagée des travaux<br>Date Début Travaux * |
|               |            | 01/03/2026                                            |
| 3             | SYNTHÈSE   | Date Fin Travaux *                                    |
|               |            | 16/05/2026                                            |
|               |            | Objectif des ouvrages                                 |
|               |            | Fonction : Exploitation - Eau - Usage domestique      |
|               |            | Usage de l'eau*                                       |
|               |            | ARROSAGE 🗹 LAVAGE-NETTOYAGE 🗆                         |
|               |            | ABREUVAGE DISCINE-BASSIN                              |
|               |            | SANITAIRE CONSOMMATION-HUMAINE                        |
| _             |            | Suivant                                               |

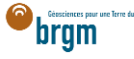

### 4. INFORMATIONS DU MAÎTRE D'OUVRAGE

Si vous n'avez pas coché la case « Maître d'ouvrage » dans la partie *Acteurs* vous devrez saisir les informations du maître d'ouvrage ici. Si vous avez coché la case Maître d'ouvrage, passer à la partie suivante en cliquant <u>ici</u>.

#### a. Maître d'ouvrage particulier

Le maître d'ouvrage est un particulier. Si le maître d'ouvrage est un professionnel, cliquer ici.

- Cocher « Particulier »
- Courriel : Saisir le courriel fourni par le maître d'ouvrage
  - En cas d'erreur de saisie, le maître d'ouvrage ne recevra pas la confirmation de déclaration Duplos
- Nom, Prénom : saisir le nom et prénom du maître d'ouvrage
  - Téléphone fixe, portable : saisir le(s) numéro(s) de téléphone.
    - Si le numéro de téléphone est étranger, laisser le champ vide car la transmission de la déclaration peut échouer sinon.

| Maitre<br>Statut * | d'ouvrage                     |   |               |
|--------------------|-------------------------------|---|---------------|
| ۲                  | Particulier                   | 0 | Professionnel |
| Courriel *         |                               |   |               |
| courrielduma       | aitredouvrage@courrielbrgm.fr |   |               |
| Nom                |                               |   |               |
| Nom                |                               |   |               |
| Prénom             |                               |   |               |
| Prénom             |                               |   |               |
| Téléphone fi       | xe                            |   |               |
|                    |                               |   |               |
| Téléphone p        | ortable                       |   |               |
| 99999999999        |                               |   |               |

- Adresse : saisir l'adresse du maître d'ouvrage au format « Numéro + rue » uniquement
- Code postal : Saisir le code postal puis cliquer sur « Rechercher ».
  - o Les champs Région, Département et Commune sont automatiquement remplis
  - Si ces champs ne sont pas automatiquement remplis, vérifier le code postal saisi et recommencer

| Coordonnées         |   |                  |            |   |   |
|---------------------|---|------------------|------------|---|---|
| Pays *              |   |                  |            |   |   |
| • France            | 0 | Autre (préciser) |            |   |   |
| Adresse             |   |                  |            |   |   |
| 1 rue de la Gare    |   |                  |            |   |   |
| Code postal         |   |                  |            |   |   |
| 45430               |   |                  | Rechercher |   |   |
| Région *            |   |                  |            |   |   |
| CENTRE-VAL DE LOIRE |   |                  |            | × | • |
| Département *       |   |                  |            |   |   |
| LOIRET              |   |                  |            | × | • |
| Commune *           |   |                  |            |   |   |
|                     |   |                  |            |   | * |

- Si la commune présélectionnée est incorrecte ou si aucune commune n'est présélectionnée, ouvrir le menu déroulant et sélectionner la commune recherchée
- En cas de fusion de commune non recensée dans Duplos, sélectionner dans la liste déroulante l'ancienne commune avant fusion

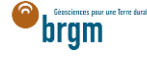

### Ne pas saisir manuellement le nom de la nouvelle commune sinon la transmission de la déclaration échouera

| Commune * |    |
|-----------|----|
| 1         | Ĵm |
| Bou       | 0  |
| Chécy     |    |
| Mardié    |    |

Cliquer sur Suivant et aller à la partie suivante en cliquant ici

#### b. Maître d'ouvrage professionnel

Le maître d'ouvrage est un professionnel.

• Cocher « Professionnel »

•

- Siret : Saisir le Siret du maître d'ouvrage (13 chiffres) et cliquer sur « Rechercher »
  - La raison sociale est automatiquement renseignée
  - Si la raison sociale n'est pas automatiquement renseignée, consulter l'<u>annuaire des</u> <u>entreprises</u> et vérifier le SIRET saisi
- Raison sociale : Ne rien saisir dans ce champ
  - Si ce champ est saisi manuellement, la transmission de la déclaration échouera

| Maitre d'ouvrage |   |               |
|------------------|---|---------------|
| O Particulier    | ۲ | Professionnel |
| Siret *          |   |               |
| 58205614900120   |   | Rechercher    |
| Raison sociale * |   |               |
| BRGM             |   |               |

- Courriel : Saisir le courriel du maître d'ouvrage
  - En cas d'erreur de saisie, le maître d'ouvrage ne recevra pas la confirmation de déclaration Duplos
- Nom, Prénom : saisir le nom et prénom du maître d'ouvrage
- Téléphone fixe, portable : saisir le(s) numéro(s) de téléphone.
  - Si le numéro de téléphone est étranger, laisser le champ vide car la transmission de la déclaration peut échouer sinon.

| Courriel *                               |
|------------------------------------------|
| courrieldumaitredouvrage@courrielbrgm.fr |
| Nom                                      |
| Nom                                      |
| Prénom                                   |
| Prénom                                   |
| Téléphone fixe                           |
|                                          |
| Téléphone portable                       |
| 999999999                                |
|                                          |

- Adresse, Code postal, Région, Département, Commune : Ces champs sont remplis automatiquement.
  - Ne pas modifier ces champs sinon la transmission de la déclaration échouera
  - Si l'adresse est incorrecte, consulter l'<u>annuaire des entreprises</u> et vérifier le SIRET saisi.
     Recommencer la procédure depuis la saisie du Siret si ce dernier s'avère incorrect

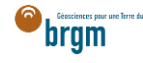

| Coordonnées de l'entreprise                                           |                    |                   |
|-----------------------------------------------------------------------|--------------------|-------------------|
| Pays *                                                                |                    |                   |
| France                                                                | O Autre (préciser) |                   |
| Adresse                                                               |                    |                   |
| 3 AV CLAUDE GUILLEMIN                                                 |                    |                   |
| Code postal                                                           |                    |                   |
|                                                                       |                    |                   |
| 45100                                                                 |                    | Rechercher        |
| 45100<br>Région *                                                     |                    | Rechercher        |
| 45100<br>Région * 🝃<br>CENTRE-VAL DE LOIRE                            |                    | Rechercher        |
| 45100<br>Région * 😓<br>CENTRE-VAL DE LOIRE<br>Département *           |                    | Rechercher        |
| 45100<br>Région * ▷<br>CENTRE-VAL DE LOIRE<br>Département *<br>LOIRET |                    | Rechercher<br>× • |
| 45100 Région * 🝃 CENTRE-VAL DE LOIRE Département * LOIRET Commune *   |                    | Rechercher        |

• Cliquer sur « Suivant »

# 5. LOCALISATION DE L'OUVRAGE

- Si je possède les coordonnées géographiques précises de l'ouvrage, aller ici.
- Sinon suivre les instructions ci-dessous.

#### a. Localisation de l'ouvrage à l'aide d'une adresse

- Rechercher l'adresse où se situe l'ouvrage dans le champ de recherche au-dessus la carte
- Si l'adresse n'est pas reconnue, rechercher une adresse à proximité

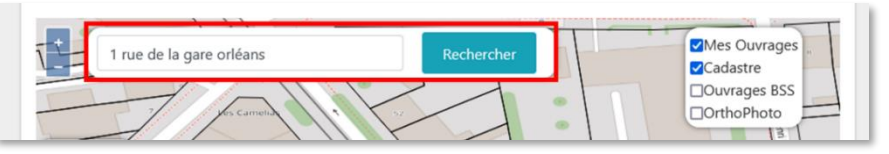

- Décocher la case "OrthoPhoto" si vous souhaitez afficher le plan de la commune
- Se déplacer sur la carte et l'agrandir si nécessaire pour trouver la parcelle où est/sera situé le forage
- Une fois la parcelle trouvée, cliquer sur l'emplacement du forage sur la carte

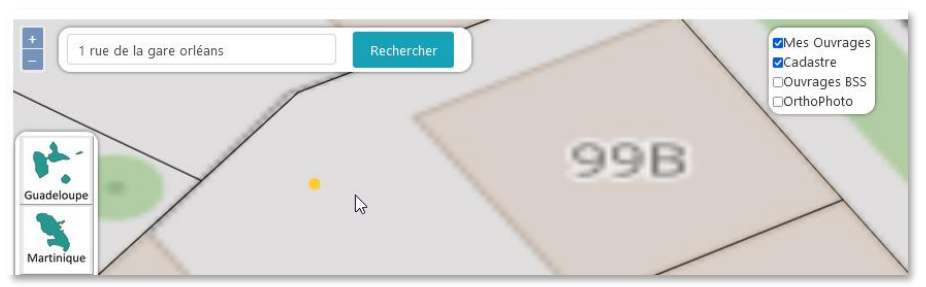

- Des champs à remplir apparaissent sur la gauche de la carte
- En cas d'erreur de sélection de l'emplacement, survoler le point jaune indiquant l'emplacement de l'ouvrage
- Lorsque le point passe au bleu, effectuer un clic gauche dessus et déplacer le point sur l'emplacement de l'ouvrage

| I rue de la gare orléans | Rechercher |     | Mes Ouvrages<br>Cadastre<br>Ouvrages BSS |
|--------------------------|------------|-----|------------------------------------------|
| Cuadeloupe               | <          | 99B | OrthoPhoto                               |

- Avant de valider la saisie, éditer la localisation, défiler jusqu'au champ « Adresse » puis vérifier l'adresse automatiquement assignée à l'ouvrage
- Si nécessaire, la corriger manuellement et cliquer sur « Valider »

| Localisation d'ouvrage(s)                                                                                             |                                               |
|----------------------------------------------------------------------------------------------------|-----------------------------------------------|
| Ajoutez un ouvrage en cliquant sur la carte ou manuellement                                                           | Adresse de l'ouvrage  France Autre (préciser) |
| Caractéristiques(obligatoire)     Matre d'oeurre (obligatoire)     Propriétaire (obligatoire)     Foreur facultathi); | Adresse<br>99bis Rue de la Gare               |
| Aquifère (facultatif):                                                                                                | Code postal<br>45000 Rechercher               |
|                                                                                                    | CENTRE-VAL DE LOIRE × * Département *         |
|                                                                                                    | LOIRET × -                                    |
|                                                                                                    | Orléans × -<br>Annuler Valider                |

### b. Localisation de l'ouvrage à l'aide de ses coordonnées

• Cliquer sur le bouton « + » permettant de créer un point manuellement

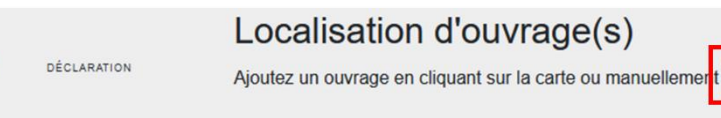

- Cliquer sur le crayon à gauche du champ "Nom (obligatoire)" puis saisir un nom de forage (ex. Forage)
- Cliquer sur le crayon à gauche du champ "Localisation (obligatoire)"
- Choisir le Système de Référence Spatial (par défaut WGS 84)
- Saisir les coordonnées X et Y du forage
  - S'assurer que les coordonnées saisies sont cohérentes avec le système de coordonnées sélectionné
- Sélectionner la méthode utilisée (ex. Carte géoréférencée (type IGN ou autre))

| Localisation d'ouvrage(s)                                                    |                                 |
|------------------------------------------------------------------------------|---------------------------------|
| Ajoutez un ouvrage en cliquant sur la carte ou manuellement +                |                                 |
| Forage ×                                                                     | Coordonnees geographiques (X,Y) |
| activation (ablicatoica)                                                     | A terre     O En mer            |
| Constantin (fulgatorie)     Maitre d'oeuvre (obligatorie)                    | WGS 84 × -                      |
| Propriétaire (obligatoire)     Foreur (facultatif):     Aquifte flacultatif: | Unité<br>denré décime           |
|                                                                              | vegre deciniar                  |
|                                                                              | 3                               |
|                                                                              | Y*                              |
|                                                                              |                                 |
|                                                                              | Méthode utilisée                |
|                                                                              | · · ·                           |
|                                                                              | Annuler Valider                 |

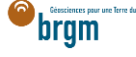

• En cas d'apparition d'un message d'erreur, cliquer dans le champ de la coordonnée X puis cliquer en dehors du champ. Faire de même avec le champ de la coordonnée Y. Cela permettra de rafraichir les coordonnées saisies et d'effacer le message d'erreur. Si le message persiste, vérifier les coordonnées saisies.

| Le service DUPLOS est actuellement access<br>Guadeloupe et à La Réunion<br>X* | ible sur toute la France métropolitaine ainsi qu'en |
|-------------------------------------------------------------------------------|-----------------------------------------------------|
| 1.90164                                                                       | \$                                                  |
| Υ*                                                                            |                                                     |
| 47.91339                                                                      | 0                                                   |
| Méthode utilisée *                                                            |                                                     |
| Carte géoréférencée (type IGN ou autre)                                       | X 💌                                                 |

- Avant de valider la saisie, éditer la localisation, défiler jusqu'au champ « Adresse » puis vérifier l'adresse automatiquement assignée à l'ouvrage
- Si nécessaire, la corriger manuellement et cliquer sur « Valider »

| Localisation d'ouvrage(s)                                       |                             |
|-----------------------------------------------------------------|-----------------------------|
| Ajoutez un ouvrage en cliquant sur la carte ou manuellement +   |                             |
| ✓ Forage ×                                                      | Adresse de l'ouvrage        |
| × 1.90164, Y: 47.91339                                          | France     Autre (préciser) |
| Caractéristiques(obligatoire)     Maitre d'oeuvre (obligatoire) | Adresse                     |
| Propriétaire (obligatoire)     Evenu d'acutation                | 99bis Rue de la Gare        |
| Aquifère (facultatif):                                          | Code postal                 |
|                                                                 | 45000 Rechercher            |
|                                                                 | Région *                    |
|                                                                 | CENTRE-VAL DE LOIRE × -     |
|                                                                 | Département *               |
|                                                                 | LOIRET × -                  |
|                                                                 | Commune *                   |
|                                                                 | Orléans × 🗸                 |
|                                                                 | Annuler Valider             |

### 6. CARACTÉRISTIQUES (OBLIGATOIRE)

Onze champs sont à renseigner dans la partie « Caractéristiques » du forage.

- Cliquer sur le crayon à gauche du champ "Caractéristiques (obligatoire)"
- Sélectionner le type d'ouvrage
- Sélectionner la Direction de l'ouvrage
- Saisir la profondeur envisagée de l'ouvrage
- Saisir son diamètre en millimètres
- Indiquer sur le forage aura une margelle béton

| Localisation d'ouvrage(s)                                   |   |  |  |
|-------------------------------------------------------------|---|--|--|
| Ajoutez un ouvrage en cliquant sur la carte ou manuellement | + |  |  |

| Ajoutez un ouvrage en cliquant sur la carte ou manuellement                                                                                      |                                                             |
|----------------------------------------------------------------------------------------------------|-------------------------------------------------------------|
| Forage x                                                                                                    | Caractéristiques techniques envisagées                      |
| X: 2.254585, Y: 48.2569445     Zaratfristiques(obligatoire)     Maitre d'oeuvre (obligatoire)     Foreur (acuitatif):     Aquifere (facuitatif): | Type *  Forage O Puits O Sondage O  Direction *             |
|                                                                                                    | Vertical     Indiné     Dirigé                              |
|                                                                                                    | Longueur (m) *                                              |
|                                                                                                    | 9                                                           |
|                                                                                                    | Diamètre (mm) *                                             |
|                                                                                                    | 125                                                         |
|                                                                                                    | Présence d'une margelle béton autour de la tête de forage * |
|                                                                                                    | Oui      Non                                                |
|                                                                                                    | Annuler Valider                                             |

• Défiler vers le bas pour accéder aux autres éléments requis

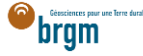

- Indiquer si l'ouvrage sera réalisé selon la norme "NF X 10-999 forages d'eau et géothermie"
- Saisir le volume annuel de prélèvement en mètres cubes
- Saisir le débit de prélèvement en mètres cubes par heure

| outez un ouvrage en cliquant sur la carte ou manuellement +                                                                                     |                                                                                                    |
|----------------------------------------------------------------------------------------------------|----------------------------------------------------------------------------------------------------|
| ✓ Forage ×                                                                                                    | Présence d'une margelle béton autour de la tête de forage *                                                                                                    |
| X: 2:254585, Y: 48:2569445     Caractéristiques(obligatoire)     Matre d'oeuvre (obligatoire)     Foreur (dacutatif):     Aquifère (dacutatif): | Oui      Non  Ouvrage réalisé en se conformant à la norme "NF X 10-999 forages d'eau et de géothermie" ? *  Le repect de cette norme permet de garantie que l'avange et réalisé dans le régies de l'art et permet notamment de protôger la resource soutemaine de toute infilmation strette deau en nuisiliernes suportentietlement polluée.  Oui      Non  Prélèvement d'eau envisagé Volume annuel (m <sup>2</sup> /an) * |
|                                                                                                    | 150 ©                                                                                                    |
|                                                                                                    | Débit de prélèvement (m <sup>3</sup> /h) *                                                                                                    |
|                                                                                                    | 3 2                                                                                                    |

- Indiquer si l'ouvrage sera connecté aux réseaux d'eau
- Puis valider

| Localisation d'ouvrage(s)                                       |                                                                                                    |
|-----------------------------------------------------------------|----------------------------------------------------------------------------------------------------|
| Ajoutez un ouvrage en cliquant sur la carte ou manuellement 🛨   |                                                                                                    |
| Forage x                                                        | Volume annuel (m <sup>3</sup> /an) *                                                                                                    |
| X: 2.254585, Y: 48.2569445                                      | 150 (0)                                                                                                    |
| Caractéristiques(obligatoire)     Maitre d'oeuvre (obligatoire) | Débit de prélévement (m <sup>3</sup> /n) *                                                                                                    |
| Foreur (facultatif):                                            | 3 (2)                                                                                                    |
|                                                                 | Connexion au réseaux d'eau :         Existence d'un réseau de distribution d'eau intérieur au bâtiment alimenté par l'ouvrage ?         Oui       Non         Après usage, existence d'un réjet des eaux issues du pompage dans la réseau public de collecte des eaux usées ? *         Oui       Non         Après usage, existence d'un réjet des eaux issues du pompage dans la réseau public de collecte des eaux usées ? *         Oui       Non         Après usage, existence d'un réjet des eaux issues du pompage dans la réseau public de collecte des eaux pluviales ? *         Oui       Non |

### 7. MAÎTRE D'ŒUVRE (OBLIGATOIRE)

La sa Ra a Casa alla

→ Si vous avez coché la case « Maître d'œuvre », aller à la partie suivante en cliquant <u>ici</u>.
 → Si vous n'avez pas coché la case « Maître d'œuvre » dans la partie des acteurs de la déclaration, cette partie est à remplir obligatoirement.

• Cliquer sur le crayon à gauche du champ et saisir les informations du propriétaire foncier

Cas 1 : le maître d'œuvre est aussi le maître d'ouvrage

- Cocher la case « Identique au maître d'ouvrage » et cliquer sur Valider
- Puis passer à la partie suivante en cliquant ici.

| Localisation d ouvrage(s)                                                                                                    |                                                 |                                |
|----------------------------------------------------------------------------------------------------|-------------------------------------------------|--------------------------------|
| Ajoutez un ouvrage en cliquant sur la carte ou manuellement                                                                                                    |                                                 |                                |
| Forage ×                                                                                                    | Maitre d'oeuvre                                 |                                |
| X: 2.25468, Y: 48.2516625     Type: Forage Verticali sur 7 m     Matter devere (obligatoire)     Propriétaire (obligatoire)     Foreur d'acutadh:     Aquifère (acutadh):     Aquifère (facutadh): | Identique au maitre d'ouvrage                   |                                |
|                                                                                                    | Raison sociale *                                |                                |
|                                                                                                    | Coordonnées de la personne en charge du dossier |                                |
|                                                                                                    | Courriel *                                      |                                |
|                                                                                                    |                                                 | K Format attendu : abc@def.com |
|                                                                                                    | Annuler                                         | Valider                        |

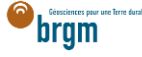

### Cas 2 : le maître d'œuvre est différent du maître d'ouvrage

Si le maître d'œuvre est différent du maître d'ouvrage, suivre les instructions ci-dessous.

- Si le maître d'œuvre est un professionnel, cliquer <u>ici</u>.
- Si le maître d'œuvre est un particulier suivre les instructions ci-dessous.

#### a. Maître d'œuvre particulier

- Cocher « Particulier »
- Courriel : Saisir le courriel fourni par le maître d'œuvre
  - En cas d'erreur de saisie, le maître d'ouvrage ne recevra pas la confirmation de déclaration Duplos
- Nom, Prénom : saisir le nom et prénom du maître d'œuvre
- Téléphone fixe, portable : saisir le(s) numéro(s) de téléphone.
  - Si le numéro de téléphone est étranger, laisser le champ vide car la transmission de la déclaration peut échouer si saisie.

| Statut *                           |        |            |
|------------------------------------|--------|------------|
| Particulier                        | O Prot | fessionnel |
| Courriel *                         |        |            |
| courrieldumaitredoeuvre@maitredoeu | vre.fr |            |
| Nom                                |        |            |
| Nom                                |        |            |
| Prénom                             |        |            |
| Prénom                             |        |            |
| Téléphone fixe                     |        |            |
|                                    |        |            |
| Téléphone portable                 |        |            |
| 9999999999                         |        |            |

- Adresse : saisir l'adresse du maître d'œuvre au format « Numéro + rue » uniquement
- Code postal : Saisir le code postal puis cliquer sur « Rechercher ».
  - o Les champs Région, Département et Commune sont automatiquement remplis
  - Si ces champs ne sont pas automatiquement remplis, vérifier le code postal saisi et recommencer

| Coordonnées         |   |                  |            |   |   |
|---------------------|---|------------------|------------|---|---|
| Pays *              |   |                  |            |   |   |
| • France            | 0 | Autre (préciser) |            |   |   |
| Adresse             |   |                  |            |   |   |
| 1 rue de la Gare    |   |                  |            |   |   |
| Code postal         |   |                  |            |   |   |
| 45430               |   |                  | Rechercher |   |   |
| Région *            |   |                  |            |   |   |
| CENTRE-VAL DE LOIRE |   |                  |            | × | - |
| Département *       |   |                  |            |   |   |
| LOIRET              |   |                  |            | × | * |
| Commune *           |   |                  |            |   |   |
|                     |   |                  |            |   | • |

• Si la commune présélectionnée est incorrecte ou si aucune commune n'est présélectionnée, ouvrir le menu déroulant et sélectionner la commune recherchée

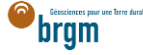

- En cas de fusion de commune non recensée dans Duplos, sélectionner dans la liste déroulante l'ancienne commune avant fusion
  - Ne pas saisir manuellement le nom de la nouvelle commune sinon la transmission de la déclaration échouera

| Commune * |    |
|-----------|----|
| 1         | Ĵm |
| Bou       | 0  |
| Chécy     |    |
| Mardié    |    |

• Cliquer sur Suivant et aller à la partie suivante en cliquant ici

#### b. Maître d'œuvre professionnel

Le maître d'œuvre est un professionnel.

- Cocher « Professionnel »
- Siret : Saisir le Siret du maître d'œuvre (13 chiffres) et cliquer sur « Rechercher »
  - La raison sociale est automatiquement renseignée
  - Si la raison sociale n'est pas automatiquement renseignée, vérifier le numéro Siret saisi et recommencer
- Raison sociale : Ne rien saisir dans ce champ
  - o Si ce champ est saisi manuellement, la transmission de la déclaration échouera

| Maitre d'oeuvre               |   |               |            |
|-------------------------------|---|---------------|------------|
| Identique au maitre d'ouvrage |   |               |            |
| Statut * O Particulier        | ۲ | Professionnel |            |
| Siret *                       | - |               |            |
| 58205614900120                |   |               | Rechercher |
| Raison sociale *              |   |               |            |
| BRGM                          |   |               |            |

- Courriel : Saisir le courriel du maître d'œuvre
  - En cas d'erreur de saisie, le maître d'ouvrage ne recevra pas la confirmation de déclaration Duplos
- Nom, Prénom : saisir le nom et prénom du maître d'œuvre
- Téléphone fixe, portable : saisir le(s) numéro(s) de téléphone.
  - Si le numéro de téléphone est étranger, laisser le champ vide car la transmission de la déclaration peut échouer si saisie.

| Nom                                |
|------------------------------------|
| Nom                                |
| Prénom                             |
| Prénom                             |
| Téléphone fixe                     |
| Prénom<br>Prénom<br>Téléphone fixe |

- Adresse, Code postal, Région, Département, Commune : Ces champs sont remplis automatiquement.
  - Ne pas modifier ces champs sinon la transmission de la déclaration échouera
  - Si l'adresse est incorrecte, consulter l'<u>annuaire des entreprises</u> et vérifier le SIRET saisi.
     Recommencer la procédure depuis la saisie du Siret si ce dernier s'avère incorrect

| Coordonnées de l'entreprise |                    |            |
|-----------------------------|--------------------|------------|
| Pays *                      |                    |            |
| • France                    | O Autre (préciser) |            |
| Adresse                     |                    |            |
| 3 AV CLAUDE GUILLEMIN       |                    |            |
| Code postal                 |                    |            |
| 45100                       |                    | Rechercher |
| Région * 岸                  |                    |            |
| CENTRE-VAL DE LOIRE         |                    | X 👻        |
| Département *               |                    |            |
| LOIRET                      |                    | Х 👻        |
| Commune *                   |                    |            |
| Orléans                     |                    | X 👻        |

• Cliquer sur « Suivant »

# 8. PROPRIÉTAIRE (OBLIGATOIRE)

→ Si vous avez coché la case « Propriétaire foncier », aller à la partie suivante en cliquant <u>ici</u>.
 → Si vous n'avez pas coché la case « Propriétaire foncier » dans la partie des acteurs de la déclaration, cette partie est à remplir obligatoirement.

• Cliquer sur le crayon à gauche du champ et saisir les informations du propriétaire foncier

### Cas 1 : le propriétaire foncier est aussi maître d'ouvrage

- Cocher la case « Identique au maître d'ouvrage » et cliquer sur Valider
- Puis passer à la partie suivante en cliquant ici

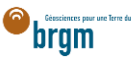

### Localisation d'ouvrage(s)

| Ajoutez un ouvrage en cliquant sur la carte ou manuellement +                                                                                                    |                                                                       |
|----------------------------------------------------------------------------------------------------|-----------------------------------------------------------------------|
| Z Forage X                                                                                                    | Propriétaire                                                          |
| <ul> <li>X: 2.254458, Y: 48.254855</li> <li>Type: Forage Vertical sur 9 m</li> <li>Propriétaire (obligatoire)</li> <li>Foreur (facultatif):</li> <li>Aquifère (facultatif):</li> </ul> | Identique au maitre d'ouvrage  Statut * O Particulier O Professionnel |
|                                                                                                    | Siret * Rechercher                                                    |
|                                                                                                    | Raison sociale *                                                      |
|                                                                                                    | Coordonnées de la personne en charge du dossier                       |
|                                                                                                    | ¥ Format attendu : abc@def.com                                        |
|                                                                                                    | Annuler Valider                                                       |

### Cas 2 : le propriétaire foncier est différent du maître d'ouvrage

Si le propriétaire foncier est différent du maître d'ouvrage, suivre les instructions ci-dessous.

- Si le propriétaire foncier est un professionnel, cliquer ici.
- Si le propriétaire foncier est un particulier, suivre les instructions ci-dessous.

#### a. Propriétaire particulier

Le propriétaire foncier est un particulier.

- Cocher « Particulier »
- Courriel : Saisir le courriel fourni par le propriétaire foncier
  - En cas d'erreur de saisie, le propriétaire foncier ne recevra pas la confirmation de déclaration Duplos
- Nom, Prénom : saisir le nom et prénom du propriétaire foncier
- Téléphone fixe, portable : saisir le(s) numéro(s) de téléphone.
  - Si le numéro de téléphone est étranger, laisser le champ vide car la transmission de la déclaration peut échouer sinon.

| Propriétaire                               |                                   |  |
|--------------------------------------------|-----------------------------------|--|
| Identique au maitre d'ouvrage              | D                                 |  |
| Statut *                                   |                                   |  |
| Particulier                                | <ul> <li>Professionnel</li> </ul> |  |
| Courriel *                                 |                                   |  |
| courrielduproprietaire@proprietairebrgm.fr |                                   |  |
| Nom                                        |                                   |  |
| Nom                                        |                                   |  |
| Prénom                                     |                                   |  |
| Prénom                                     |                                   |  |
| Téléphone fixe                             |                                   |  |

- Adresse : saisir l'adresse du propriétaire foncier au format « Numéro + rue » uniquement
- Code postal : Saisir le code postal puis cliquer sur « Rechercher ».
  - o Les champs Région, Département et Commune sont automatiquement remplis
  - Si ces champs ne sont pas automatiquement remplis, vérifier le code postal saisi et recommencer

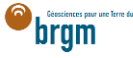

| Coordonnées         |                    |            |
|---------------------|--------------------|------------|
| Pays *              |                    |            |
| France              | O Autre (préciser) |            |
| Adresse             |                    |            |
| 1 rue de la Gare    |                    |            |
| Code postal         |                    |            |
| 45430               |                    | Rechercher |
| Région *            |                    |            |
| CENTRE-VAL DE LOIRE |                    | × 👻        |
| Département *       |                    |            |
| LOIRET              |                    | × 👻        |
| Commune *           |                    |            |
|                     |                    | •          |

- Si la commune présélectionnée est incorrecte ou si aucune commune n'est présélectionnée, ouvrir le menu déroulant et sélectionner la commune recherchée
- En cas de fusion de commune non recensée dans Duplos, sélectionner dans la liste déroulante l'ancienne commune avant fusion
  - Ne pas saisir manuellement le nom de la nouvelle commune sinon la transmission de la déclaration échouera

| Commune * |    |
|-----------|----|
| 1         | Ĵm |
| Bou       |    |
| Chécy     |    |
| Mardié    |    |

• Cliquer sur Suivant et aller à la partie suivante en cliquant ici

#### b. Propriétaire professionnel

Le propriétaire foncier est un professionnel.

- Cocher « Professionnel »
- Siret : Saisir le Siret du propriétaire foncier (13 chiffres) et cliquer sur « Rechercher »
  - La raison sociale est automatiquement renseignée
  - Si la raison sociale n'est pas automatiquement renseignée, vérifier le numéro Siret saisi et recommencer
- Raison sociale : Ne rien saisir dans ce champ
  - Si ce champ est saisi manuellement, la transmission de la déclaration échouera

| Propriétaire                              |   |               |            |
|-------------------------------------------|---|---------------|------------|
| ldentique au maitre d'ouvrage<br>Statut * |   | 0             |            |
| O Particulier                             | ۲ | Professionnel |            |
| Siret *                                   |   |               |            |
| 58205614900120                            |   |               | Rechercher |
| Raison sociale *                          |   |               |            |
| BRGM                                      |   |               |            |
| BRGM                                      |   |               |            |

- Courriel : Saisir le courriel du propriétaire foncier
  - En cas d'erreur de saisie, le propriétaire foncier ne recevra pas la confirmation de déclaration Duplos

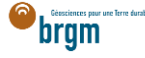

- Nom, Prénom : saisir le nom et prénom du propriétaire foncier
- Téléphone fixe, portable : saisir le(s) numéro(s) de téléphone.
  - Si le numéro de téléphone est étranger, laisser le champ vide car la transmission de la déclaration peut échouer sinon.

| Courriel *                                 |
|--------------------------------------------|
| courrielduproprietaire@proprietairebrgm.fr |
| Nom                                        |
| Nom                                        |
| Prénom                                     |
| Prénom                                     |
| Téléphone fixe                             |
|                                            |
| Téléphone portable                         |
| 999999999                                  |

- Adresse, Code postal, Région, Département, Commune : Ces champs sont remplis automatiquement.
  - Ne pas modifier ces champs sinon la transmission de la déclaration échouera
  - Si l'adresse est incorrecte, consulter l'<u>annuaire des entreprises</u> et vérifier le SIRET saisi.
     Recommencer la procédure depuis la saisie du Siret si ce dernier s'avère incorrect

| Coordonnées de l'entreprise |                    |            |
|-----------------------------|--------------------|------------|
| Pays *                      |                    |            |
| • France                    | O Autre (préciser) |            |
| Adresse                     |                    |            |
| 3 AV CLAUDE GUILLEMIN       |                    |            |
| Code postal                 |                    |            |
| 45100                       |                    | Rechercher |
| Région * 🍃                  |                    |            |
| CENTRE-VAL DE LOIRE         |                    | X 👻        |
| Département *               |                    |            |
| LOIRET                      |                    | X 👻        |
| Commune *                   |                    |            |
| Orléans                     |                    | × -        |

• Cliquer sur « Suivant »

### 9. FOREUR (FACULTATIF)

#### $\rightarrow$ Je suis une entreprise de forage

Cette partie est absente du formulaire de déclaration mais est intégrée et renseignée automatiquement dans le récépissé de déclaration (sur la base des informations contenues dans votre profil).

#### ightarrow Je suis un autre acteur

Si vous disposez des informations de l'entreprise de forage, les saisir en éditant cette partie (clic sur le crayon)

- Cocher "Professionnel"
- Saisir ensuite le SIRET (13 chiffres) et cliquer sur Rechercher
- Si le numéro est valide, la raison sociale de l'entreprise est renseignée automatiquement. Si ce n'est pas le cas, vérifier le numéro renseigné.
- Entrer le courrier électronique de l'entreprise dans le champ Courriel
- Saisir le nom, prénom et numéro de téléphone.
- Ne pas modifier l'adresse renseignée automatiquement

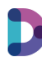

• Puis valider les saisies en bas de page

### 10. AQUIFÈRE (FACULTATIF)

Si vous connaissez le nom de la nappe d'eau souterraine prélevée, la sélectionner sinon ignorer cette partie.

### 11. TRANSMISSION DE LA DÉCLARATION

- Cliquer sur "Suivant" en bas de page pour accéder à la page de transmission de la déclaration
- Vérifier les informations du récapitulatif et si tout est correct, cliquer sur "Transmettre", sinon cliquer sur "Précédent" et corriger la saisie
- Prendre connaissance du message d'avertissement et confirmer la déclaration en cliquant sur Valider.
- La déclaration est transmise à la commune et à la DDT et vous est remis un CERFA et un récépissé de déclaration qu'il n'est pas nécessaire de transmettre à la mairie
- Le code BSS est généré à la prochaine étape (finalisation)
- La déclaration n'est plus modifiable
- En cas d'erreur, abandonner la déclaration et la recommencer

| Forage Forage Cesarvite-Dossainvite X-2254585. Yi 48.2569445. Altitude : m Maitre Greuvre : brigm Proprietaire : brigm Consurt : Strame Consultation : Bright Consult : Strame Consult : Strame C | Nom    | Nature | Commune                 | Coordonnées                              | Acteurs                                                   | Action |
|----------------------------------------------------------------------------------------------------|--------|--------|-------------------------|------------------------------------------|-----------------------------------------------------------|--------|
| The second second second second second second second second second second second second second second second se                                                                                                    | Forage | Forage | Césarville-Dossairville | X: 2.254585. Y: 48.2569445. Altitude : m | Maitre d'oeuvre : brgm<br>Propriétaire : brgm<br>Foreur : |        |

### 12. FINALISATION DE LA DÉCLARATION

La finalisation consiste à déposer le rapport de fin de forage réalisé par le l'entreprise de forage ou le bureau d'étude ayant assuré la maitrise d'œuvre.

Tant que la déclaration n'a pas été finalisée, aucun code BSS n'est attribué à l'ouvrage déclaré et le déclarant (personne physique ou morale ayant réalisé la déclaration depuis Duplos) sera automatiquement notifié afin de finaliser la déclaration.

Après la finalisation de la déclaration, plus aucune action n'est attendue de votre part au sein de Duplos.

Si vous n'êtes pas en mesure de remettre le rapport de fin de forage, cliquer ici.

#### A. Le rapport de fin de forage est disponible

Deux solutions sont mises à disposition par Duplos pour déposer votre rapport : dépôt d'un PDF ou génération du rapport via l'application Dialog.

#### a. Dépôt du rapport au format PDF

Si vous êtes en possession du rapport de fin de forage, vous pouvez le déposer dans Duplos pour finaliser la déclaration.

Ce rapport doit être numérisé en seul document au format PDF et ce dernier ne doit pas dépasser la taille de 10 Mo.

- Accéder à l'onglet « Mes déclarations »
- Rechercher la déclaration transmise et cliquer le bouton vert associé dans la colonne « Actions »

| Mes d | éclarations Carto       | graphie De     | éclarations qui me concernent |                       |                              |                                     |           |          |
|-------|-------------------------|----------------|-------------------------------|-----------------------|------------------------------|-------------------------------------|-----------|----------|
| Nomb  | e de déclarations : 744 | Nombre de c    | léclarations par page : 10 🗸  |                       |                              |                                     |           | Exporter |
|       | N° déclaration ↑↓       | Nom proj<br>î↓ | et<br>Réglementation          | Commune(s)            | Date de<br>transmission   ↑↓ | Date de dernière<br>modification ↑↓ | Statut 🚯  | Actions  |
| 0     | 312678                  | Test           | Forage domestique             | Orléans (45000/45100) | 13/05/2024                   | 13/05/2024                          | Transmise | 0 🗸 🔊 📀  |

Cliquer sur « Déposer le document PDF de votre choix »

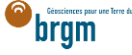

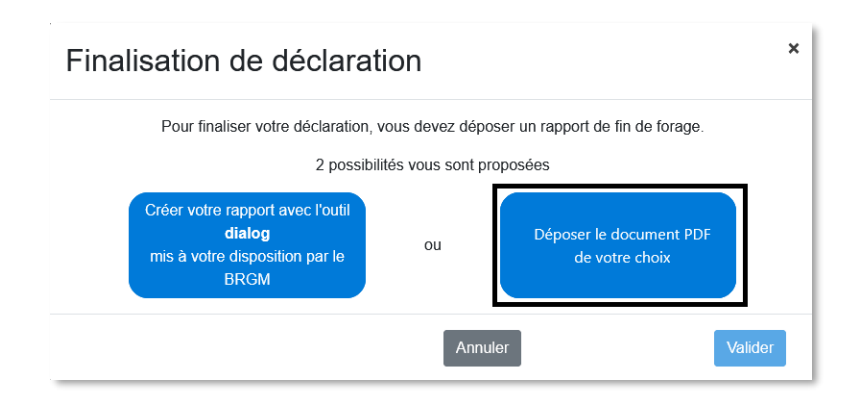

• Sélectionner le rapport numérisé (10 Mo maximum)

| 🝅 Envoi du fichier                          | r                                  |   |                              | $\times$   |
|---------------------------------------------|------------------------------------|---|------------------------------|------------|
| $\leftarrow \rightarrow \ \cdot \ \uparrow$ | 🔜 « Images > Nouveau dossier 🛛 🗸 Ö | , | Rechercher dans : Nouveau d. | , <b>р</b> |
| Organiser 🔻                                 | Nouveau dossier                    |   | ► ▼                          | ?          |
| Rapp                                        | PDF<br>e.pdf                       |   |                              |            |
|                                             | Nom du fichier :                   | ~ | *.pdf<br>Ouvrir 🔽 Annule     | ∼<br>er    |

Prendre connaissance du message d'avertissement et valider le dépôt du document
 Important : après validation du dépôt, la déclaration ne sera plus modifiable ni supprimable

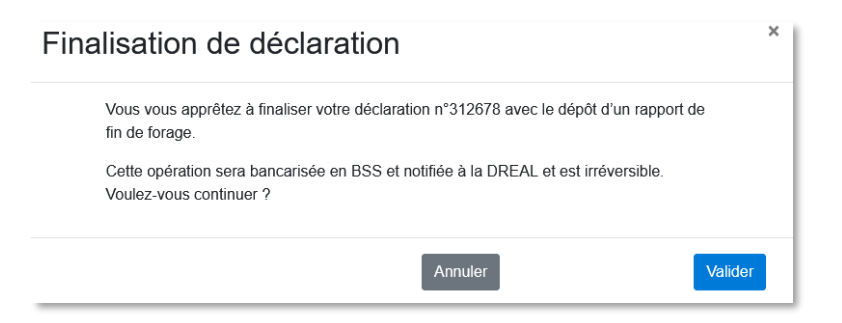

• La déclaration est finalisée et le code BSS est généré

|     | N° déclaration ↑↓ | Nom projet<br>↑↓ | Réglementation      | Commune(s)            |          | Date de<br>transmission ↑↓ | Date de dernière<br>modification ↑↓ | Statut 🕕  | Actions |
|-----|-------------------|------------------|---------------------|-----------------------|----------|----------------------------|-------------------------------------|-----------|---------|
| •   | 312678            | Test             | Forage domestique   | Orléans (45000/45100) |          | 13/05/2024                 | 13/05/2024                          | Finalisée | 🧿 🛓 © 📄 |
| No  | m Usuel Id        | entifiant BSS    | Localisation        |                       | Détails  |                            | Action                              |           |         |
| For | age BS            | S005BRQN         | X : 1.90164, Y : 47 | 7.91339               | Forage V | ertical sur 9 m            |                                     |           |         |

#### b. Dépôt du rapport à partir de Dialog

Pour déposer un rapport via Dialog vous devez au minium connaitre les éléments suivants :

- Journal des travaux : dates et déroulé des travaux du forage
- <u>Coupe technique :</u> diamètres, matériaux, profondeurs de tubage et de pré-tubage, profondeurs de cimentation, cote de la crépine et sa hauteur
- <u>Coupe géologique :</u> nature et profondeur des terrains rencontrés lors des travaux

Si l'un de ces points est manquant, il ne vous sera pas possible d'utiliser Dialog pour y réaliser rapport de fin de forage. Dans ce cas, nous vous invitons à consigner au sein d'un document PDF (taille max de 10 Mo) l'ensemble des éléments dont vous disposez sur l'ouvrage et à le déposer dans Duplos selon cette <u>méthode</u>.

Si vous possédez ces informations, nous vous invitons à suivre les instructions de ce tutoriel vidéo.

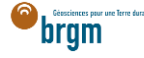

#### B. Le rapport de fin de forage est inexistant

Si le rapport de fin de forage est indisponible (ex. forage ancien), déposer à la place une attestation sur l'honneur mentionnant qu'il n'est pas possible de fournir le rapport de fin de forage pour les raisons qu'il conviendra de mentionner.

Le document doit être déposé au format PDF en un seul document et sa taille ne doit pas dépasser la taille de 10 Mo.

• Accéder à l'onglet « Mes déclarations »

.

...

17.1

....

Rechercher la déclaration transmise et cliquer le bouton vert associé dans la colonne « Actions »

| Mes o | léclarations Ca       | rtographie      | Déclarations qui me concernent |                       |                            |                                     |           |                                    |
|-------|-----------------------|-----------------|--------------------------------|-----------------------|----------------------------|-------------------------------------|-----------|------------------------------------|
| Nomb  | ore de déclarations : | 744   Nombre d  | e déclarations par page : 10 🗸 |                       |                            |                                     |           | Exporter                           |
|       | N° déclaration        | Nom pr<br>↑↓ ↑↓ | ojet<br>Réglementation         | Commune(s)            | Date de<br>transmission ↑↓ | Date de dernière<br>modification ↑↓ | Statut 🚯  | Actions                            |
| 0     | 312678                | Test            | Forage domestique              | Orléans (45000/45100) | 13/05/2024                 | 13/05/2024                          | Transmise | <ul> <li>○ ○</li> <li>○</li> </ul> |

×

Cliquer sur « Déposer le document PDF de votre choix »

| Finalisation de declara                                                                                                 | ation           |                                           |  |  |  |  |  |
|----------------------------------------------------------------------------------------------------|-----------------|-------------------------------------------|--|--|--|--|--|
| Pour finaliser votre déclaration, vous devez déposer un rapport de fin de forage.<br>2 possibilités vous sont proposées |                 |                                           |  |  |  |  |  |
| Créer votre rapport avec l'outil<br><b>dialog</b><br>mis à votre disposition par le<br>BRGM                             | ou              | Déposer le document PDF<br>de votre choix |  |  |  |  |  |
|                                                                                                    | Annuler Valider |                                           |  |  |  |  |  |

• Sélectionner le Cerfa ou l'attestation (PDF de 10 Mo maximum)

| 🍅 Envoi du fichier                                                                                                    | ×                                    |
|----------------------------------------------------------------------------------------------------|--------------------------------------|
| $\leftarrow$ $\rightarrow$ $\checkmark$ $\uparrow$ $\blacksquare$ « Images $\rightarrow$ Nouveau dossier $\checkmark$ $\eth$ Rec | hercher dans : Nouveau d 🔎           |
| Organiser 🔻 Nouveau dossier                                                                                                    | <b>■</b> • <b>■</b> ?                |
| PDF<br>Cerfa ou<br>attestation.pdf                                                                                               |                                      |
| Nom du fichier : Cerfa ou attestation.pdf v                                                                                      | df ~                                 |
|                                                                                                    | Ou <u>v</u> rir <del>v</del> Annuler |

Prendre connaissance du message d'avertissement et valider le dépôt du document
 Important : après validation du dépôt, la déclaration n'est plus modifiable ni supprimable

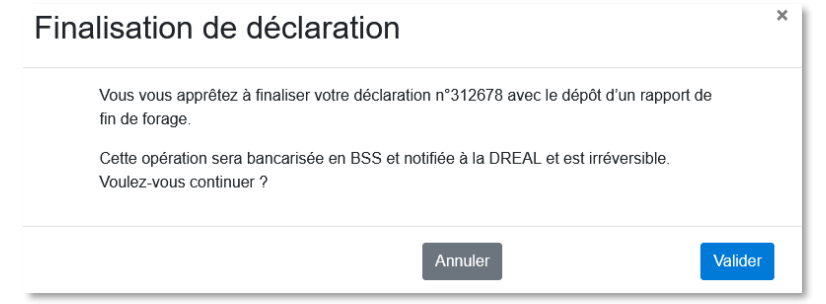

La déclaration est finalisée et le code BSS est généré

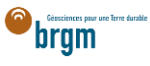

|   | N° déclaration | Nom projet<br>↑↓ ↑↓                  | Réglementation    | Commune(s)            |           | Date de<br>transmission     ↑↓ | Date de dernière<br>modification ↑↓ | Statut 🚺  | Actions |
|---|----------------|--------------------------------------|-------------------|-----------------------|-----------|--------------------------------|-------------------------------------|-----------|---------|
| 0 | 312678         | Test                                 | Forage domestique | Orléans (45000/45100) |           | 13/05/2024                     | 13/05/2024                          | Finalisée | 🧿 🛓 © 📝 |
|   | lom Usuel      | Identifiant BSS                      | Localisation      |                       | Détails   |                                | Action                              |           |         |
| F | orage          | BSS005BRQN X : 1.90164, Y : 47.91339 |                   | 7.91339               | Forage Ve | ertical sur 9 m                |                                     |           |         |